(Siehe 2 oben)

## MITSUBISHI ELECTRIC

CITY MULTI Steuersystem

und Mitsubishi Mr. SLIM Klimaanlagen Fernbedienung MA Deluxe

Installationshandbuch

PAR-21MAA

t

2

Diese Anleitung beschreibt die Installation der MA-Fernbedienung für das Mitsubishi Gehäuseklimaanlage-System, direkt erweiterbare Klimaanlagen des Typs CITY MULTI ("-A"-Typ und später) für den Innenbereich, und verpackte Mr. SLIM-Klimaanlagen von Mitsubishi. Bitte lesen Sie dieses Handbuch genau und installieren Sie die Fernbedienung entsprechend. Für Informationen über die Verkabelung und Installation der Klimaanlagen lesen sie die entsprechenden Installationsanleitungen. Händigen Sie diese Anleitung nach der Installation den Anwendern aus. 1 Sicherheitsvorkehrungen • Lesen Sie diese Sicherheitsvorkehrungen genau und führen Sie die Installation entsprechend aus. • Die folgenden zwei Symbole weisen auf Gefahren hin, die durch fehlerhafte Anwendung und deren Folgen auftreten können. WARNUNG Dieses Symbol weist auf schwerwiegende Gefahren oder Tod hin, die durch fehlerhafte Anwendung des PAR-21MAA entstehen können. / VORSICHT | Dieses Symbol weist auf persönliche Verletzungen oder Beschädigung an Ihrem Eigentum hin, die durch fehlerhafte Anwendung des PAR-21MAA entstehen können. Geben Sie nach dem Lesen dieses Installationshandbuchs und das Installationshandbuch der Innenanlage an den Endbenutzer. • Der Endbenutzer sollte dieses Handbuch und das Installationshandbuch der Innenanlage an einem sicheren Ort aufbewahren, um jederzeit nachschlagen zu können. Sollte eine andere Person die PAR-21MAA versetzen oder reparieren, stellen Sie sicher, daß der Endbenutzer dieses Handbuch erhält. Sicherstellen, daß die Installation ordnungsgemäß entsprechend den Lassen Sie die Anlage durch Ihren Händler oder den technischen Au-Anweisungen dieses Aufstellungshandbuchs vorgenommen wird. Mängel bei der Installation können zu Stromschlägen oder zu Bränden fühßendienst installieren. Alle Mängel, die durch eigenhändige Installation verursacht werden, können Stromschläge oder Brände nach sich ziehen. Die Fernbedienung PAR-21MAA an einem Ort aufstellen, der genügend Alle Elektroarbeiten müssen von qualifizierten, zugelassenen Technikern in Übereinstimmung mit gesetzlichen Bestimmungen vor Ort und den Anweisungen dieses Handbuchs ausgeführt werden. Tragkraft besitzt, um deren Gewicht auszuhalten. Bei ungenügender Tragkraft kann die Fernbedienung PAR-21MAA herunter-fallen und Personenschäden verursachen. Ungenügende Stromkreise oder Fehler bei der Installation können zu Stromschlägen oder Bränden führen Die Verdrahtung mit den angegebenen Kabeln zuverlässig und sicher vornehmen. Sorgfältig überprüfen, daß die Kabel keine Zugspannung auf die Klemmen ausüben. Die Fernbedienung PAR-21MAA nicht eigenhändig verlagern oder wie-Unsachgemäße Verdrahtung kann zu Wärmeentwicklung führen und unter Alle Mängel bei der Installation können zu Stromschlägen oder Bränden füh-Umständen Brände nach sich ziehen. Bei Verlagerung oder Installation die Vertriebsorganisation oder Ihren Fach-PAR-21MAA niemals eigenhändig verändern oder reparieren. Alle Mängel, die durch eigenhändige Veränderungen oder durch Reparatu-ren entstehen, können zu Stromschlägen oder Bränden führen. händler zu Rate ziehen. Wenden Sie sich für die Entsorgung dieses Geräts an Ihren Händler. Bei Reparaturen Ihren Händler zu Rate ziehen. Versorgen Sie die Fernbedienung nicht mit 100 V oder 200 V Wechsel-Die Installation nicht an einem Ort vornehmen, an dem brennbares Gas austritt. Ansammlung von brennbarem Gas in der Nähe der Fernbedienung PARspannung. Die maximale Spannung, mit der diese Fernbedienung be-21MAA kann zu einer Explosion führen. trieben werden kann ist 12 V. Die Fernbedienung kann beschädigt werden, sich überhitzen oder einen Brand Nicht in einem Umfeld mit ungewöhnlichen Betriebsbedingungen einsetzen. Einsatz an Orten, die Öl (einschließlich Maschinenöl), Wasserdampf und Schwefelgasen ausgesetzt sind, kann die Leistung erheblich einschränken Nicht an einem wasserdampfhaltigen Ort, wie etwa einem Badezimmer oder Schäden an Teilen der Vorrichtung hervorrufen. oder einer Küche, installieren Alle Orte vermeiden, an denen sich Feuchtigkeit niederschlagen kann. Sollte die Fernbedienung in einem Krankenhaus oder Kommunikations-Dies kann einen Stromschlag oder eine Fehlfunktion nach sich ziehen. einrichtungen installiert werden, ergreifen Sie ausreichende Gegenmaß-Nicht an einem Ort installieren, an dem säurehaltige oder alkalische nahmen gegen Lärm. Lösungen oder Spezialsprays häufig verwendet werden. Dies kann zu einem Stromschlag oder einer Fehlfunktion führen. Umwandler, Notstromanlagen, hochfrequente, medizinische Geräte und drahtlose Kommunikationsgeräte können Fehlfunktionen oder den Ausfall der Fernbedienung verursachen. Strahlung der Fernbedienung kann Kommunikations-Standardelektroleitungen, die der Stromkapazität entsprechen, verwenden. geräte beeinflussen und Operationen am menschlichen Körper verhindern Geschieht dies nicht, kann dies zu ungenügender Stromversorgung, Hitzeoder Datenübertragungen beeinträchtigen und Störfreguenzen verursachen. entwicklung oder Bränden führen. So verdrahten, daß keine Zugspannung entsteht. Steuertasten nicht mit feuchten Händen berühren. Zugspannung kann zum Bruch der Elektroleitung, zu Hitzebildung oder Brän-Dies kann zu einem Stromschlag oder einer Fehlfunktion führen. den führer Nicht mit Wasser auswaschen. Den Zugang der stromführenden Elektroleitung mit Spachtel usw. voll-Dies kann einen Stromschlag oder eine Fehlfunktion nach sich ziehen. ständig abdichten. Wenn Kondenswasser, Feuchtigkeit, Insekten usw. in die Anlage gelangen, Steuertasten nicht mit scharfen Gegenständen drücken. kann dies zu Stromschlägen oder Fehlfunktionen führen. Dies kann einen Stromschlag oder eine Fehlfunktion nach sich ziehen. Nicht an einem Ort installieren, an dem Temperaturen von mehr als 40°C oder weniger als 0°C gegeben oder die direktem Sonnenlicht ausgesetzt sind. Hierdurch kann eine Verformungen oder Fehlfunktionen auftreten. **2** Prüfung der gelieferten Einzelteile Prüfen Sie, ob zusätzlich zu diesem Installationshandbuch folgende Einzelteile im Karton enthalten sind: 1. Fernbedienung (Gehäuse und Abdeckung)... 0.0000000 2. Kreuzschlitz Senkkopfschraube (M4  $\times$  30) . 3. Holzschrauben (4,1  $\times$  16 zur direkten Befestigung an der Wand) ... Fernbedienung - Abdeckung Fernbedienungsgehäuse 4. Warnaufkleber (in 12 Sprachen) ..... \*1 Erwerben Sie für die Fernbedienung ein 2-adriges Kabel zwischen 0,3 und 1,25 mm<sup>2</sup>. \*2 PAC-YT32PTA kann nicht angeschlossen werden 3 Installation Freier Baum um die Externe Abmessung Fernbedienung ler Fernbedienung 1. Wählen Sie einen Installationsort für die Fernbedienung (Schalterbox). Stellen Sie die Überwachung der folgenden Schritte sicher: ) Temperatursensoren befinden sich sowohl in der Fernbedienung, als auch in der Innenanlage, Benutzen Sie den Temperatursensor der Fernbedienung, erkennt die Hauptfernbedienung die Raumtemperatur. Installieren Sie die Hauptfernbedienung 30 mm 30 mm an einem Ort, an dem die allgemeine Raumtemperatur erkannt werden kann und der nicht durch die Wärme direkten Sonnenlichts oder einen Luftzug von Klimaanlagen beeinträchtigt ist. VORSICHT An dem Ort, an dem (bzw. Zu einer Zeit, zu der) der Unterschied zwischen Raumtemperatur und Wandtemperatur groß ist, wird die Wandtemperatur gemessen, die durch die Wandtemperatur der Wand beeinflusst wird, an der die Fernbedienung montiert ist. Daher kann der Unterschied zwischen Raumtemperatur und Temperatursensor der gemessenen Wandtemperatur sehr groß sein. 120 mm Bei einem der folgenden Installationsorte wird der Einsatz eines Temperatursensors für das Innengerät empfohlen. - Wenn der Raum nicht gut belüftet ist und die Luft die Wand, an der die Fernbedienung montiert ist, nicht erreicht. · Wenn ein Unterschied zwischen der Temperatur der Wand, an der die Fernbedienung montiert ist, und der Raumtemperatur besteht. - Wenn die Rückseite der Wand, an der die Fernbedienung montiert ist, der Außenluft ausgesetzt ist. Wenn die Temperatur sich drastisch ändert, kann die Temperatur nicht genau gemessen werden. Wenn für die Fernbedienung ein Temperatursensor an einem Ort benutzt wird, der durch die Wand beeinflusst wird, an der die Fernbedienung montiert ist, wird die Verwendung eines optionalen Abstandhalters (Modell: PAC-YT83RS) empfohlen. (Zur Einstellung der Haupt- und Nebenfernbedienung siehe Schritt (1) "Fernbedienung" [4]-3. (1) im Abschnitt 6 Funktionsauswahl) Zur Einstellung des Temperatursensors siehe Schritt (2) "Gerätefunktionsauswahl" im Abschnitt (6 Funktionsauswahl). (2) Installieren Sie in der Schalterbox oder an der Wand, lassen Sie genügend Platz um die Fernbedienung herum, wie in der rechten Abbildung gezeigt. HINWEIS: Stellen Sie sicher, daß sich in der Nähe des Sensors der Fernbedienung keine Kabel befinden. Sollte das der Fall sein, kann die Fernbedienung die genaue Raumtemperatur nicht erkennen. (3) Folgende Teile müssen zur Installation vorliegen. Schalterbox für zwei Einheiten Dünnes Kupferrohr für Kabel Sicherungsmutter und Muffe Kabelschutz 46 Schalterbox für zwei Einheiten 2. Dichten Sie das Kabel der Fernbedienung mit Dichtungsmasse ab, um einem möglichen Eindringen von Tau, Wassertropfen, Kakerlaken, andere Insekten usw. vorzubeugen. Bei Benutzung der Schalterbox Bei Installation direkt an der Mauer • Erfolgt die Installation in einer Schalterbox, • Bohren Sie ein Loch für das Kabel der Fernbedienung (oder wenn Sie das Kabel aus der Rückseite der dichten Sie die Anschlüsse zwischen Schalter-Fernbedienung heraus führen), dichten Sie das Loch mit Dichtungsmasse ab. box und Kabelrohr mit Dichtungsmasse ab. • Führen Sie das Kabel durch einen Ausschnitt der oberen Abdeckung, dichten Sie auch diesen Ausschnitt mit Dichtungsmasse ab. Wenn Sie das Kabel der Fernbedienung von der Rückseite abziehen, benutzen Sie Kabelschutz. Hier mit Dichtung masse abdichter Hier mit Dichtungs masse abdichten. Kabel der Kabel aus der Rückseite der Fernbedienung Kabel aus der Oberseite der herausführe Fernbedienung herausführer 3. Abdeckung der Fernbedienung abnehmen. • Setzen Sie einen Schlitzschraubenzieher in einen der offenen Schlitze und bewegen Sie ihn in Pfeilrichtung. VORSICHT Drehen Sie den Schraubenzieher nicht im Schlitz. In dem Fall kann der Schlitz beschädigt werden. 4. Installation des unteren Gehäuses an der Schalterbox oder direkt an der Wand. Bei Installation direkt an der Mauer Bei Benutzung der Schalterbox Schalterbox für zwei Einheite Kabel der Fernbedienung Siehe 5 unten) Holzschraube Dichten Sie das Einführungsloch des Kabels der Fernbedienung m Dichtungsmasse ab.

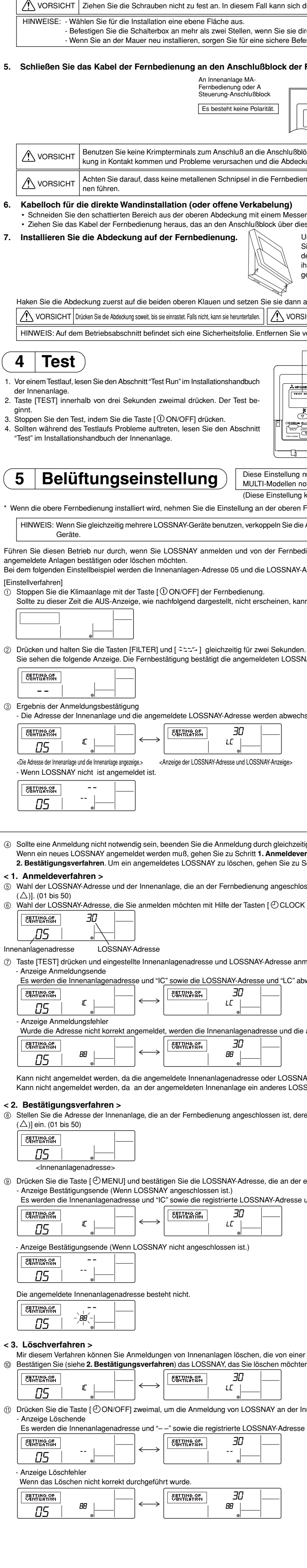

| die untere Abdeckung ve                                                                                                    | rkingen oder brechen                                                                                                    |
|----------------------------------------------------------------------------------------------------|----------------------------------------------------------------------------------------------------|
|                                                                                                    | rbiegen oder brechen.                                                                                                    |
| irekt an der Mauer anbrii                                                                                                    | ngen.                                                                                                    |
| estigung mit Verankerung                                                                                                    | <u>j.</u>                                                                                                    |
| Fernbedienung an.                                                                                                    | The day Fornhadionunger                                                                                                    |
|                                                                                                    | kabel anzuschließen,<br>entfernen Sie 6 mm von<br>der Ummantelung.                                                                                                    |
|                                                                                                    |                                                                                                    |
| öcke der Fernbedienung                                                                                                    | Die Anschlüsse können mit der Platine oder Abdek-                                                                                                    |
| kung beschädigen.                                                                                                    | n zu einem elektrischen Schlag oder zu Fehlfunktio-                                                                                                    |
|                                                                                                    |                                                                                                    |
| er, Zange usw. heraus.<br>esen Ausschnitt angesch<br>Jm die Abdeckung zu ent<br>Sie einen Schlitzschraube<br>der offenen Schächte und<br>hn in Pfeilrichtung, wie in<br>gezeigt.                                                                                                    | lossen ist.<br>fernen, setzen<br>nzieher in eine<br>I bewegen Sie<br>der Abbildung                                                                                                    |
| auf die Fernbedienung                                                                                                    |                                                                                                    |
| SICHT Drehen Sie den Schraub                                                                                                    | anzieher nicht im Schlitz. In dem Fall kann der Schlitz beschädigt werden.                                                                                                    |
| vor der Inbetriebnahme o                                                                                                    | diese Folie.                                                                                                    |
|                                                                                                    | "Testbetrieb" und "OPERATION MODE" (Betriebsart) werden<br>abwechselnd angezeigt.                                                                                                    |
|                                                                                                    | Der Timer stoppt den Testlauf nach zwei Stunden.                                                                                                    |
|                                                                                                    | - Anzeige der Rohrtemperatur<br>- Test stoppen, indem Sie die Taste [ $\oplus$ ON/OFF] drücken.                                                                                                    |
|                                                                                                    | Während des Testlaufs leuchtet die Lampe BETRIEB. Taste [TEST]                                                                                                    |
|                                                                                                    |                                                                                                    |
| nur durchführen, wenn e<br>otwendig ist.<br>kann mit Mr. SLIM Klima<br>Fernbedienung vor.                                                                                                    | in synchronisierter Betrieb mit LOSSNAY bei CITY<br>anlagen nicht durchgeführt werden.)                                                                                                    |
| Adressen aller Innenger                                                                                                    | ite innerhalb der Gruppe und Adresse der LOSSNAY-                                                                                                    |
| dienung gesteuerte,                                                                                                    |                                                                                                    |
| naresse 30 benutzt.                                                                                                    |                                                                                                    |
| nn Schritt ② nicht durchg                                                                                                    | leführt werden.                                                                                                    |
|                                                                                                    |                                                                                                    |
| n.<br>NAY-Adressen der aktuel                                                                                                    | l angeschlossenen Innenanlagen.                                                                                                    |
|                                                                                                    |                                                                                                    |
|                                                                                                    |                                                                                                    |
| nselnd angezeigt.                                                                                                    |                                                                                                    |
|                                                                                                    |                                                                                                    |
|                                                                                                    |                                                                                                    |
|                                                                                                    |                                                                                                    |
|                                                                                                    |                                                                                                    |
|                                                                                                    | 3                                                                                                    |
| iges Drücken und Halton                                                                                                    | der Tasten [FILTER] und [ SEES ] für zwei Sekunden                                                                                                    |
| tiges Drücken und Halten<br>s <b>rfahren</b> . Möchten Sie ei<br>Schritt <b>3. Löschverfahre</b>                                                                                                    | der Tasten [FILTER] und [ عنت ] für zwei Sekunden.<br>n weiteres LOSSNAY bestätigen, gehen Sie zu Schritt<br>n.                                                                                                    |
| tiges Drücken und Halten<br><b>rfahren</b> . Möchten Sie ei<br>Schritt <b>3. Löschverfahre</b><br>ossen ist, die Sie anmeld                                                                                                    | der Tasten [FILTER] und [ ≒≒≒≒ ] für zwei Sekunden.<br>n weiteres LOSSNAY bestätigen, gehen Sie zu Schritt<br>n.<br>en möchten, mit Hilfe der Tasten [ ∯ TEMP. (▽) und                                                                                                    |
| tiges Drücken und Halten<br><b>rfahren</b> . Möchten Sie ei<br>Schritt <b>3. Löschverfahre</b><br>ossen ist, die Sie anmeld<br>$\langle (\nabla)$ und $(\Delta)$ ]. (01 bis                                                                                                    | 3<br>der Tasten [FILTER] und [ २२२२ ] für zwei Sekunden.<br>n weiteres LOSSNAY bestätigen, gehen Sie zu Schritt<br>n.<br>en möchten, mit Hilfe der Tasten [ ∯ TEMP. (▽) und<br>50)                                                                                                    |
| tiges Drücken und Halter<br>prfahren. Möchten Sie ei<br>Schritt <b>3. Löschverfahre</b><br>pssen ist, die Sie anmeld<br>$\langle (♡) und (△)]. (01 bis$                                                                                                    | 3<br>der Tasten [FILTER] und [ ≒≒=≍ ] für zwei Sekunden.<br>n weiteres LOSSNAY bestätigen, gehen Sie zu Schritt<br>n.<br>en möchten, mit Hilfe der Tasten [ ∯ TEMP. (▽) und<br>50)                                                                                                    |
| tiges Drücken und Halten<br>erfahren. Möchten Sie ei<br>Schritt <b>3. Löschverfahre</b><br>ossen ist, die Sie anmeld<br>$\zeta (\nabla)$ und $(\triangle)]. (01 bis$                                                                                                    | 3<br>der Tasten [FILTER] und [ २२२२ ] für zwei Sekunden.<br>n weiteres LOSSNAY bestätigen, gehen Sie zu Schritt<br>n.<br>en möchten, mit Hilfe der Tasten [ ∯ TEMP. (▽) und<br>50)                                                                                                    |
| tiges Drücken und Halten<br>erfahren. Möchten Sie ei<br>Schritt <b>3. Löschverfahre</b><br>ossen ist, die Sie anmeld<br>( (▽) und (△)]. (01 bis<br>melden.                                                                                                    | der Tasten [FILTER] und [ ≒=== ] für zwei Sekunden.<br>n weiteres LOSSNAY bestätigen, gehen Sie zu Schritt<br>n.<br>en möchten, mit Hilfe der Tasten [ ∯ TEMP. (▽) und<br>50)                                                                                                    |
| tiges Drücken und Halten<br>e <b>rfahren</b> . Möchten Sie ei<br>Schritt <b>3. Löschverfahre</b><br>essen ist, die Sie anmeld<br>K (▽) und (△)]. (01 bis<br>melden.                                                                                                    | 3<br>n der Tasten [FILTER] und [ ܐܒܒ་ ] für zwei Sekunden.<br>n weiteres LOSSNAY bestätigen, gehen Sie zu Schritt<br>n.<br>en möchten, mit Hilfe der Tasten [ ∯ TEMP. (▽) und<br>50)                                                                                                    |
| tiges Drücken und Halten<br><b>Frahren</b> . Möchten Sie ei<br>Schritt <b>3. Löschverfahre</b><br>assen ist, die Sie anmeld<br>$\langle (\nabla)$ und $(\triangle)$ ]. (01 bis<br>melden.<br>wechselnd angezeigt.                                                                                                    | 2<br>Ader Tasten [FILTER] und [ <==> ] für zwei Sekunden.<br>In weiteres LOSSNAY bestätigen, gehen Sie zu Schritt<br>In.<br>en möchten, mit Hilfe der Tasten [ ∯ TEMP. (▽) und<br>50)                                                                                                    |
| tiges Drücken und Halten<br><b>rfahren</b> . Möchten Sie ei<br>Schritt <b>3. Löschverfahre</b><br>essen ist, die Sie anmeld<br>$\langle (\nabla)$ und $(\triangle)$ ]. (01 bis<br>melden.<br>wechselnd angezeigt.                                                                                                    | a der Tasten [FILTER] und [ <==>] für zwei Sekunden.         n weiteres LOSSNAY bestätigen, gehen Sie zu Schritt         n.         en möchten, mit Hilfe der Tasten [                                                                                                    |
| tiges Drücken und Halten<br><b>rfahren</b> . Möchten Sie ei<br>Schritt <b>3. Löschverfahre</b><br>ssen ist, die Sie anmeld<br>$\langle (\nabla)$ und $(\triangle)$ ]. (01 bis<br>melden.<br>wechselnd angezeigt.                                                                                                    | 3<br>n der Tasten [FILTER] und [ <==> ] für zwei Sekunden.<br>n weiteres LOSSNAY bestätigen, gehen Sie zu Schritt<br>n.<br>en möchten, mit Hilfe der Tasten [ ∯ TEMP. (▽) und<br>50)                                                                                                    |
| tiges Drücken und Halten<br>erfahren. Möchten Sie ei<br>Schritt <b>3. Löschverfahre</b><br>essen ist, die Sie anmeld<br>( (▽) und (△)]. (01 bis<br>melden.<br>ewechselnd angezeigt.                                                                                                    | 3<br>n der Tasten [FILTER] und [ <==> ] für zwei Sekunden.<br>n weiteres LOSSNAY bestätigen, gehen Sie zu Schritt<br>n.<br>en möchten, mit Hilfe der Tasten [ ∰ TEMP. (▽) und<br>50)<br>4<br>Adresse abwechselnd angezeigt.                                                                                                    |
| tiges Drücken und Halten<br>erfahren. Möchten Sie ei<br>Schritt 3. Löschverfahre<br>essen ist, die Sie anmeld<br>( (▽) und (△)]. (01 bis<br>melden.<br>owechselnd angezeigt.<br>e angemeldete LOSSNAN<br>AY nicht existieren.<br>SNAY angemeldet wurde<br>ren LOSSNAY Sie bestäti                                                                                                    | 3<br>a der Tasten [FILTER] und [ ≒::::>] für zwei Sekunden.<br>n weiteres LOSSNAY bestätigen, gehen Sie zu Schritt<br>n.<br>en möchten, mit Hilfe der Tasten [ ∯ TEMP. (▽) und<br>50)<br>4-Adresse abwechselnd angezeigt.<br>s.<br>gen möchten, mit Hilfe der Tasten [ ∯ TEMP. (▽) und                                                                                                    |
| tiges Drücken und Halten<br>erfahren. Möchten Sie ei<br>Schritt <b>3. Löschverfahre</b><br>essen ist, die Sie anmeld<br>( (▽) und (△)]. (01 bis<br>melden.<br>owechselnd angezeigt.<br>• angemeldete LOSSNAN<br>AY nicht existieren.<br>SNAY angemeldet wurde<br>ren LOSSNAY Sie bestäti                                                                                                    | 3<br>der Tasten [FILTER] und [ <=== ] für zwei Sekunden.<br>n weiteres LOSSNAY bestätigen, gehen Sie zu Schritt<br>n.<br>en möchten, mit Hilfe der Tasten [ ∯ TEMP. (▽) und<br>50)<br>4 Adresse abwechselnd angezeigt.<br>e.<br>gen möchten, mit Hilfe der Tasten [ ∯ TEMP. (▽) und                                                                                                    |
| tiges Drücken und Halter<br>erfahren. Möchten Sie ei<br>Schritt <b>3. Löschverfahre</b><br>essen ist, die Sie anmeld<br>( ( ▽ ) und ( △ )]. (01 bis<br>melden.<br>owechselnd angezeigt.<br>e angemeldete LOSSNAY<br>AY nicht existieren.<br>SNAY angemeldet wurde<br>ren LOSSNAY Sie bestäti                                                                                                    | Adresse abwechselnd angezeigt.         s.         gen möchten, mit Hilfe der Tasten [ ∯ TEMP. (▽) und                                                                                                    |
| tiges Drücken und Halten<br>erfahren. Möchten Sie ei<br>Schritt <b>3. Löschverfahre</b><br>essen ist, die Sie anmeld<br>( (▽) und (△)]. (01 bis<br>melden.<br>owechselnd angezeigt.<br>e angemeldete LOSSNAY<br>AY nicht existieren.<br>SNAY angemeldet wurde<br>ren LOSSNAY Sie bestäti<br>eingestellten Innenanlag                                                                                                    | 3<br>der Tasten [FILTER] und [ <==> ] für zwei Sekunden.<br>n weiteres LOSSNAY bestätigen, gehen Sie zu Schritt<br>n.<br>en möchten, mit Hilfe der Tasten [ ∯ TEMP. (▽) und<br>50)<br>Adresse abwechselnd angezeigt.<br>s.<br>gen möchten, mit Hilfe der Tasten [ ∯ TEMP. (▽) und<br>enadresse angemeldet ist.                                                                                                    |
| tiges Drücken und Halten<br>srfahren. Möchten Sie ei<br>Schritt 3. Löschverfahren<br>essen ist, die Sie anmeld<br>( (▽) und (△)]. (01 bis<br>melden.<br>wechselnd angezeigt.<br>angemeldete LOSSNAN<br>AY nicht existieren.<br>SNAY angemeldet wurde<br>ren LOSSNAY Sie bestäti<br>eingestellten Innenanlag<br>und "LC" abwechselnd a                                                                                                    | 3<br>a der Tasten [FILTER] und [ <==> ] für zwei Sekunden.<br>n weiteres LOSSNAY bestätigen, gehen Sie zu Schritt<br>n.<br>en möchten, mit Hilfe der Tasten [ ∰ TEMP. (▽) und<br>50)<br>Adresse abwechselnd angezeigt.<br>e.<br>gen möchten, mit Hilfe der Tasten [ ∯ TEMP. (▽) und<br>enadresse angemeldet ist.<br>ngezeigt.                                                                                                    |
| tiges Drücken und Halten<br>srfahren. Möchten Sie ei<br>Schritt 3. Löschverfahren<br>essen ist, die Sie anmeld<br>( (▽) und (△)]. (01 bis<br>melden.<br>wechselnd angezeigt.<br>angemeldete LOSSNAN<br>AY nicht existieren.<br>SNAY angemeldet wurde<br>ren LOSSNAY Sie bestäti<br>eingestellten Innenanlag<br>und "LC" abwechselnd a                                                                                                    | 3         a der Tasten [FILTER] und [ \$255] für zwei Sekunden.         n weiteres LOSSNAY bestätigen, gehen Sie zu Schritten.         en möchten, mit Hilfe der Tasten [ ∰ TEMP. (▽) und         50)         *Adresse abwechselnd angezeigt.         s.         gen möchten, mit Hilfe der Tasten [ ∯ TEMP. (▽) und         en der Stellt angezeigt.         s.         gen möchten, mit Hilfe der Tasten [ ∯ TEMP. (▽) und         enadresse angemeldet ist.         ngezeigt.                                                                                                    |
| tiges Drücken und Halten<br><b>rfahren</b> . Möchten Sie ei<br>Schritt <b>3. Löschverfahre</b><br>essen ist, die Sie anmeld<br>( (▽) und (△)]. (01 bis<br>melden.<br>wechselnd angezeigt.<br>e angemeldete LOSSNAY<br>AY nicht existieren.<br>SNAY angemeldet wurde<br>ren LOSSNAY Sie bestäti<br>eingestellten Innenanlag<br>und "LC" abwechselnd a                                                                                                    | Adresse abwechselnd angezeigt.         s.         gen möchten, mit Hilfe der Tasten [ I TEMP. (▽) und                                                                                                    |
| tiges Drücken und Halten<br><b>rfahren</b> . Möchten Sie ei<br>Schritt <b>3. Löschverfahre</b><br>essen ist, die Sie anmeld<br>( (▽) und (△)]. (01 bis<br>melden.<br>wechselnd angezeigt.<br>e angemeldete LOSSNAY<br>AY nicht existieren.<br>SNAY angemeldet wurde<br>ren LOSSNAY Sie bestäti<br>eingestellten Innenanlag<br>und "LC" abwechselnd a                                                                                                    | gen möchten, mit Hilfe der Tasten [ I TEMP. (▽) und         50         *Adresse abwechselnd angezeigt.         e.         gen möchten, mit Hilfe der Tasten [ I TEMP. (▽) und         fragen möchten, mit Hilfe der Tasten [ I TEMP. (▽) und         s.         gen möchten, mit Hilfe der Tasten [ I TEMP. (▽) und         mendresse abwechselnd angezeigt.         s.         gen möchten, mit Hilfe der Tasten [ I TEMP. (▽) und         enadresse angemeldet ist.         ngezeigt.                                                                                                    |
| tiges Drücken und Halten<br><b>rfahren</b> . Möchten Sie ei<br>Schritt <b>3. Löschverfahre</b><br>essen ist, die Sie anmeld<br>( (▽) und (△)]. (01 bis<br>melden.<br>wechselnd angezeigt.<br>e angemeldete LOSSNAN<br>AY nicht existieren.<br>SNAY angemeldet wurde<br>ren LOSSNAY Sie bestäti<br>eingestellten Innenanlag<br>und "LC" abwechselnd a                                                                                                    | and der Tasten [FILTER] und [ <===] für zwei Sekunden.                                                                                                    |
| tiges Drücken und Halten<br><b>erfahren</b> . Möchten Sie ei<br>Schritt <b>3. Löschverfahre</b><br>essen ist, die Sie anmeld<br>( (▽) und (△)]. (01 bis<br>melden.<br>wechselnd angezeigt.<br>e angemeldete LOSSNAN<br>AY nicht existieren.<br>SNAY angemeldet wurde<br>ren LOSSNAY Sie bestäti<br>eingestellten Innenanlag<br>und "LC" abwechselnd a                                                                                                    | Image: Second Second Secon |
| tiges Drücken und Halten<br><b>erfahren</b> . Möchten Sie ei<br>Schritt <b>3. Löschverfahre</b><br>essen ist, die Sie anmeld<br>( (▽) und (△)]. (01 bis<br>melden.<br>wechselnd angezeigt.<br>AY nicht existieren.<br>SNAY angemeldete LOSSNAY<br>AY nicht existieren.<br>SNAY angemeldet wurde<br>ren LOSSNAY Sie bestäti<br>eingestellten Innenanlag<br>und "LC" abwechselnd a                                                                                   | 3         ander Tasten [FILTER] und [ \$===> ] für zwei Sekunden.         n weiteres LOSSNAY bestätigen, gehen Sie zu Schritt         en möchten, mit Hilfe der Tasten [ \$# TEMP. (♥) und         50)         *Adresse abwechselnd angezeigt.         s.         gen möchten, mit Hilfe der Tasten [ \$# TEMP. (♥) und         enadresse abwechselnd angezeigt.         s.         gen möchten, mit Hilfe der Tasten [ \$# TEMP. (♥) und         enadresse angemeldet ist.         ingezeigt.                                                                                                    |
| tiges Drücken und Halten<br>srfahren. Möchten Sie ei<br>Schritt 3. Löschverfahre<br>ssen ist, die Sie anmeld<br>( (▽) und (△)]. (01 bis<br>melden.<br>wechselnd angezeigt.<br>AY nicht existieren.<br>SNAY angemeldete LOSSNAN<br>AY nicht existieren.<br>SNAY angemeldet wurde<br>ren LOSSNAY Sie bestätt<br>eingestellten Innenanlag<br>und "LC" abwechselnd a<br>r Fernbedienung und LO<br>en und lassen Sie sich die                                           | 3         u der Tasten [FILTER] und [ \$==> ] für zwei Sekunden.         n weiteres LOSSNAY bestätigen, gehen Sie zu Schritt         en möchten, mit Hilfe der Tasten [ ∰ TEMP. (▽) und         50)         4 Adresse abwechselnd angezeigt.         s.         gen möchten, mit Hilfe der Tasten [ ∰ TEMP. (▽) und         enadresse abwechselnd angezeigt.         s.         gen möchten, mit Hilfe der Tasten [ ∰ TEMP. (▽) und         enadresse angemeldet ist.         ingezeigt.                                                                                                    |
| tiges Drücken und Halten<br><b>erfahren</b> . Möchten Sie ei<br>Schritt <b>3. Löschverfahre</b><br>essen ist, die Sie anmeld<br>( (▽) und (△)]. (01 bis<br>melden.<br>wechselnd angezeigt.<br>angemeldete LOSSNAN<br>AY nicht existieren.<br>SNAY angemeldet wurde<br>ren LOSSNAY Sie bestäti<br>eingestellten Innenanlag<br>und "LC" abwechselnd a<br>r Fernbedienung und LO<br>en und lassen Sie sich die                                                        | 3<br>I der Tasten [FILTER] und [ \$:=:-] für zwei Sekunden.<br>In weiteres LOSSNAY bestätigen, gehen Sie zu Schritt<br>In.<br>en möchten, mit Hilfe der Tasten [ ∯ TEMP. (▽) und<br>50)<br>4 Adresse abwechselnd angezeigt.<br>gen möchten, mit Hilfe der Tasten [ ∯ TEMP. (▽) und<br>enadresse angemeldet ist.<br>Ingezeigt.<br>SSNAY vorgenommen wurden.                                                                                                    |
| tiges Drücken und Halten<br><b>srfahren</b> . Möchten Sie ei<br>Schritt <b>3. Löschverfahre</b><br>ssen ist, die Sie anmeld<br>( (▽) und (△)]. (01 bis<br>melden.<br>wechselnd angezeigt.<br>angemeldete LOSSNAN<br>AY nicht existieren.<br>SNAY angemeldet wurde<br>ren LOSSNAY Sie bestäti<br>eingestellten Innenanlag<br>und "LC" abwechselnd a<br>r Fernbedienung und LO<br>en und lassen Sie sich die<br>nnenanlage zu löschen.                               | Ider Tasten [FILTER] und [ <===] für zwei Sekunden.                                                                                                    |
| tiges Drücken und Halten<br><b>erfahren</b> . Möchten Sie ei<br>Schritt <b>3. Löschverfahre</b><br>essen ist, die Sie anmeld<br>( (▽) und (△)]. (01 bis<br>melden.<br>wechselnd angezeigt.<br>angemeldete LOSSNAN<br>AY nicht existieren.<br>SNAY angemeldet wurde<br>ren LOSSNAY Sie bestäti<br>eingestellten Innenanlag<br>und "LC" abwechselnd a<br>r Fernbedienung und LO<br>en und lassen Sie sich die<br>nnenanlage zu löschen.<br>e und "— —" abwechselnd   | Image: SSNAY vorgenommen wurden.         • Ergebnisse der Innenanlagen und LOSSNAY bestätigen.                                                                                                    |
| tiges Drücken und Halten<br><b>erfahren</b> . Möchten Sie ei<br>Schritt <b>3. Löschverfahre</b><br>essen ist, die Sie anmeld<br>( (▽) und (△)]. (01 bis<br>melden.<br>wechselnd angezeigt.<br>angemeldete LOSSNAN<br>AY nicht existieren.<br>SNAY angemeldet wurde<br>ren LOSSNAY Sie bestäti<br>eingestellten Innenanlag<br>und "LC" abwechselnd a<br>r Fernbedienung und LO<br>en und lassen Sie sich die<br>nnenanlage zu löschen.<br>a und "— —" abwechselnd   | Adder Tasten [FILTER] und [ \$::::] für zwei Sekunden.         n weiteres LOSSNAY bestätigen, gehen Sie zu Schritt         en möchten, mit Hilfe der Tasten [ \$# TEMP. (▽) und         50)         *Adresse abwechselnd angezeigt.         a.         gen möchten, mit Hilfe der Tasten [ \$# TEMP. (▽) und         enadresse angemeldet ist.         ingezeigt.                                                                                                    |
| iges Drücken und Halten<br><b>rfahren</b> . Möchten Sie ei<br>Schritt <b>3. Löschverfahre</b><br>issen ist, die Sie anmeld<br>( (▽) und (△)]. (01 bis<br>melden.<br>wechselnd angezeigt.<br>angemeldete LOSSNAN<br>AY nicht existieren.<br>SNAY angemeldet wurde<br>en LOSSNAY Sie bestäti<br>eingestellten Innenanlag<br>und "LC" abwechselnd a<br>r Fernbedienung und LO<br>n und lassen Sie sich die<br>nnenanlage zu löschen.<br>und "— —" abwechselnd         | Ader Tasten [FILTER] und [ \$::::] für zwei Sekunden.         n weiteres LOSSNAY bestätigen, gehen Sie zu Schritt         en möchten, mit Hilfe der Tasten [ \$ TEMP. (▽) und         50)         *Adresse abwechselnd angezeigt.         s.         gen möchten, mit Hilfe der Tasten [ \$ TEMP. (▽) und         enadresse angemeldet ist.         ingezeigt.         SSNAY vorgenommen wurden.         * Ergebnisse der Innenanlagen und LOSSNAY bestätigen.         angezeigt.                                                                                                    |
| tiges Drücken und Halten<br><b>erfahren</b> . Möchten Sie ei<br>Schritt <b>3. Löschverfahre</b><br>essen ist, die Sie anmeld<br>( (▽) und (△)]. (01 bis<br>melden.<br>wechselnd angezeigt.<br>e angemeldete LOSSNAN<br>AY nicht existieren.<br>SNAY angemeldet wurde<br>ren LOSSNAY Sie bestäti<br>eingestellten Innenanlag<br>und "LC" abwechselnd a<br>r Fernbedienung und LO<br>en und lassen Sie sich die<br>nnenanlage zu löschen.<br>e und "— —" abwechselnd | der Tasten [FILTER] und [ *==* ] für zwei Sekunden:<br>n weiteres LOSSNAY bestätigen, gehen Sie zu Schritt<br>n.         en möchten, mit Hilfe der Tasten [ ft TEMP. (▽) und<br>50) <sup>4</sup> Adresse abwechselnd angezeigt.         e.         gen möchten, mit Hilfe der Tasten [ ft TEMP. (▽) und         enadresse angemeldet ist.         ingezeigt.                                                                                                    |

| 6 Funktionsauswahl                                                                                                    | [Verfahren] (Nur einstellen, wenn Änderung nötig.) () Einstellungen für jeden Betrieb prüfen. Wurden Einstellungen einer Betriebsart mit der Funktionsauswahl geändert, ändern sich auch die Funktionen dieser Betriebsart.                                                                                                    |  |
|----------------------------------------------------------------------------------------------------|----------------------------------------------------------------------------------------------------|--|
| (1) Funktionsauswahl an der Fernbedienung<br>Die Einstellung der folgenden Fernbedienungsfunktionen kann mit dem Auswahlmodus der Fernbedienungsfunktion geändert werden. Ändern Sie die Einstellung nach Bedarf.                                                                                                    | 2 Fornbedienung AUS schalten.     3 Außenanlagen-Kühlsystemadressennummer einstellen.     Drücken und halten Sie die Tasten @ [Ell TEB] und @ [TEST] gleichzeitig für                                                                                                    |  |
| Eintrag 1         Eintrag 2         Eintrag 3 (Inhalt der Einstellungen)           1. Sprache ändern         Einstellung der angezeigten Sprache         • Anzeige in mehreren Sprachen ist möglich.           ("CHANGE LANGUAGE")         • Anzeige in mehreren Sprachen ist möglich.         • Anzeige in mehreren Sprachen ist möglich.                                                                                                    | Bidden die fasten © [ ] © CLOCK ( V ) die ( ) gedidek, einige fasten © [ ]         zwei Sekunden oder länger.         "Funktion sauswahl" blinkt für einige Zeit. Dann zeigt die Anzeige der Fern-<br>bedienung die nachfolgend zu sebenden Änderungen         (Dieser Schrift ist bei einem Küblsystem nicht patwerdin )                                                                                                    |  |
| 2. Funktionsgrenzen     (1) Einstellung der Funktionsgrenzen bei der Bedienung (Operation     ("Funktion auswahlen")     ("Sperr-Funktion")     (2) Einstellung der Benutzung der Bertiebsart Automatisch ("Auswahl autobetrieb")     • Einstellung, oh die Betriebsart "Automatisch" henutzt wird oder nicht                                                                                                    |                                                                                                    |  |
| (1)         Einstellung der Betriebsart         (1)         Haupt-/Nebenfunktion der Fernbedienung ("Haupt/Neben controller")         • Einstellung des Temperaturbereichs (Maximum, Minimum)           3. Auswahl der Betriebsart         (1)         Haupt-/Nebenfunktion der Fernbedienung ("Haupt/Neben controller")         • Auswahl der Funktion als Haupt-/Nebenfernbedienung                                                                                                    | * Schaltet die Fernbedienung in den AUS-Betrieb, nachdem "Funktion sauswahl" und Raumtemperaturanzeige " 88 " für zwei Sekunden geblinkt haben, ist die Kommunika-                                                                                                    |  |
| ("Betriebsart wanien")<br>(2) Benutzung der Uhreinstellung ("Uhr")<br>(2) Benutzung der Uhreinstellung ("Uhr")<br>(2) Benutzung der Uhreinstellung ("Uhr")<br>(2) Benutzung der Uhreinstellung ("Uhr")<br>(2) Benutzung der Uhreinstellung ("Uhr")<br>(3) Benutzung der Uhreinstellung ("Uhr")<br>(4) Benutzung der Uhreinstellung ("Uhr")<br>(5) Benutzung der Uhreinstellung ("Uhr")<br>(6) Benutzung der Uhreinstellung ("Uhr")                                                                                                    | tion möglicherweise unnormal. Prüfen Sie, ob in der Nähe der Übertragungskabel Störfrequenzen auftreten.<br>HINWEIS: Sollte während des Vorgangs ein Fehler auftreten, beenden Sie die Funktionswahl mit Schritt (1) und wiederholen Sie den Vorgang ab Schritt (2).                                                                                                    |  |
| (3) Einstellung der Timer-Funktion ("Wochenzeit schalt uhr")       • Einstellen des Timer-Typs         (4) Kontaktnummer für den Fall von Fehlfunktionen ("CALL.")       • Anzeige der Kontaktnummer für den Fall von Fehlfunktionen         • Einstellen des Timer-Typs       • Einstellen des Timer-Typs                                                                                                    | <ul> <li>④ Innenanlagen-Adressennummer einstellen.</li> <li>Drücken Sie die Taste <sup>®</sup> [ <sup>①</sup>ON/OFF]. Die Anzeige der Anlagen-Adressen-</li> <li>Werden die Tasten <sup>®</sup> [ <sup>①</sup>CLOCK ( ∇) und ( Δ)] gedrückt, ändert sich die Anlagen-Adressen-</li> </ul>                                                                                                    |  |
| 4. Änderung der Anzeige       (1) Temperatureinstellung in °C/°F ("Wechsel °C/°F")       • Einstellen der Temperatureinheit der Anzeige (°C oder °F)         ("Anzeige betriebsart")       (2) Einstellung der Anzeige der Luftansaugtemperatur ("Raum TEMP gewahlt")       • Einstellung, ob die Temperatur der (angesaugten) Innenluft angezeigt wird oder nicht         (3) Einstellung der automatischen Kühle/Heizanzeine ("Auto Betrieb C/L")       • Einstellung, ob "Cooling" oder "Heating" (Kühlen/Heizan) in der Betriebsart Auto-                                                                                                    | nummer "" blinkt.<br>nummer "" blinkt.<br>nummer in der Reihenfolge in $00 \rightarrow 01 \rightarrow 02 \rightarrow 03 \rightarrow 04 \rightarrow AL$ . Stellen Sie die Anlagen-<br>Adressennummer der Innenanlage ein, deren Funktionen Sie einstellen möchten.                                                                                                    |  |
| (3) Entistenting der automatischen Kuni-/Heizanzeige ( Auto Betrieb C) * Entistenting, ob Cooling der Heating (Kunien/Heizen) in der Betriebsan Auto-<br>matisch angezeigt werden oder nicht<br>[Flussdiagramm der Funktionsauswahl]                                                                                                    | Anzeige Anlagen-<br>Adressennummer                                                                                                    |  |
| [1] Stoppen Sie die Klimaanlage, um den Funktionsauswahlmodus der Fernbedienung zu starten $\rightarrow$ [2] Wählen Sie aus Eintrag 1 aus. $\rightarrow$ [3] Wählen Sie aus Eintrag 2 aus. $\rightarrow$ [4] Nehmen Sie die Einstellung vor. (Einzelheiten werden in Eintrag 3 angegeben) $\rightarrow$ [5] Einstellung abgeschlossen. $\rightarrow$ [6] Umschaltung der Anzeige auf Normalbetrieb. (Ende)                                                                                                    | * Stellen Sie die Betriebsart 1 bis 3 ein, stellen Sie die Anlagen-Adressennummer auf "00".<br>* Wenn die Betriebsarten 7 bis 11eingestellt werden:                                                                                                    |  |
| Normalbetriebsanzeige (Anzeige<br>bei deaktivierter Klimaanlage)<br>(Halten Sie die Taste © gedrückt und drücken Sie Taste © zwei<br>(Halten Sie die Taste © gedrückt und<br>drücken Sie Taste © gedrückt und<br>drücken Sie Taste © gedrückt und                                                                                                    | - Bei der Einstellung jeder Innenanlage, stellen Sie die Anlagen-Adressennummer auf "01 - 04".<br>- Bei Übereinstimmung der Einstellung aller Innenanlagen, stellen Sie die Anlagen-Adressennummer auf "AL".                                                                                                    |  |
| Sekunden lang.)<br>* Die Anzeige lässt sich während der Funktionsauswahl, des<br>Testlaufs und der Selbstdiagnose nicht ändern.<br>Finktionsauswahlmodus der Selbstdiagnose nicht ändern.<br>Finktionsauswahlmodus der Selbstdiagnose nicht ändern.                                                                                                    | ⑤ Anmeldung der Kühlsystemadresse und Anlagen-Adressennummer<br>Drücken Sie die Taste (È [□+→□0∞]. Die Kühlsystemadresse- und Anlagen-<br>adressennummer sind angemeldet.                                                                                                    |  |
| Eintrag 1 Drücken Sie Taste ⑥. <u>Fernbedienung</u><br>("CHANGE LANGUAGE") Eintrag 2 Drücken Sie Taste ⑧ Hintrag 3 (Inhalt der Punktmatrixanzeige                                                                                                    | Nach einiger Zeit blinkt die Anzeige der Betriebsnummer "" blinkt. Sie hier. Lauten die Anlagenadressennummern 00 oder AL, starten alle Innenan-<br>lagen der gewählten Kühlsystemadressen den Ventilatorbetrieb.                                                                                                    |  |
| Drücken Sie<br>Taste ©.                                                                                                    | Betriebsnummer anzeigen                                                                                                    |  |
| Image: State (in the state of the state of the state                          | * Blinkt " 88 " in der Anzeige der Raumtemperatur, ist die angewählte Kühlsystem-<br>adresse nicht im System.<br>Wird "F" in der Anzeige der Anlagen-Adressennummer angezeigt, und blinkt sie                                                                                                    |  |
| Drucken Sie<br>Taste €.<br>Haupt-/Nebenfunktion der Fernbedienung ("Haupt/Neben controller")<br>Haupt-/Nebenfunktion der Fernbedienung ("Haupt/Neben controller")<br>Taste ⊕.<br>Taste ⊕.<br>Taste ⊕.                                                                                                    | zusammen mit der Anzeige der Kühlsystemadresse, besteht die gewählte Anla-<br>gen-Adressennummer nicht. Korrigieren Sie die Adresse des Kühlsystems und<br>die Nummer der Anlagenadresse, indem Sie die Schritte (2) und (3) wiederholen                                                                                                    |  |
| Auswahl der<br>Betriebsart<br>("Betriebsart     Drücken Sie<br>Taste ©.     Drücken Sie<br>Benutzung der Uhreinstellung ("Uhr")       Image: State of the state of the s                                        |                                                                                                    |  |
| Wanien )       Einstellung der Timer-Funktion ("Wochenzeit schalt uhr )       Function ("Wochenzeit schalt uhr )         Drücken Sie Taste (E).       Kontaktnummer für den Fall von Fehlfunktionen ("CALL.")       Siehe [4]-3. (4)                                                                                                    | * Wenn eine Gruppe mit unterschiedlichen Kühlsystemen und eine andere Innenan-<br>lage als die angegebene Kühlsystemadresse den Ventilatorbetrieb startet, ist die<br>eingestellte Kühlsystemadresse möglicherweise dupliziert worden                                                                                                    |  |
| Änderung der<br>Anzeige     Taste ⑥.       J     Drücken Sie                                                                                                    | Singesteine Ransystematiesee iniginier weisen.     Prüfen Sie die Kühlsystemadresse am Drehschalter der Außenanlage.     Singesteine Ransystematiesee and Drehschalter der Außenanlage.                                                                                                    |  |
| ("Anzeige<br>betriebsart")<br>Einstellung der Anzeige der Luftansaugtemperatur ("Raum TEMP gewahlt")<br>Einstellung der automatischen Kühl-/Heizanzeige ("Auto Betrieb C/H")<br>Einstellung der automatischen Kühl-/Heizanzeige ("Auto Betrieb C/H")                                                                                                    | Stellen Sie die gewünschte Betriebsnummer mit den Tasten (€ [ ∯ TEMP. (▽) und (△)] ein. (Es können nur einstellbare Betriebsnummern gewählt werden.)                                                                                                    |  |
|                                                                                                    | Betriebsnummer 02 = Baumtemperatur-Messposition                                                                                                    |  |
| [Genaue Einstellung]       (3) Einstellung der Temperaturgrenzen         [4] -1. Einstellung CHANGE LANGUAGE (Sprache ändern)       Nach dieser Einstellung kann die Temperatur im eingestellten Bereich verändert werden.         Die Sprache des Punktmatrix-Displays kann eingestellt werden.       • Zur Umschaltung der Einstellung drücken Sie die Taste []• ON/OFFI.                                                                                                    | <ul> <li>⑦ Wählen Sie die Einstellungen im Einstellbetrieb.</li> <li>Wird die Taste © [ <sup>①</sup>MENU] gedrückt, blinkt die aktuelle Nummer. Sie kön-</li> <li>Stellen Sie die Einstellungsnummer mit den Tasten © [ <sup>①</sup>H TEMP. (▽) und</li> </ul>                                                                                                    |  |
| Drücken Sie die Taste [ () MENU], um die Sprache einzustellen.     Japanisch (JP), () Englisch (GB), () Deutsch (D), () Spanisch (E),     Japanisch (JP), () Englisch (GB), () Deutsch (D), () Spanisch (E),     Japanisch (PL), () Italianisch (D, () Italianisch (D, () PL) (PL) (PL) (PL) (PL) (PL) (PL) (P                                                                                                    | nen hier den Inhalt der aktuellen Einstellung prüfen. (△)] ein.                                                                                                    |  |
| (1) Einstellung der Funktionsgrenzen bei der Bedienung (Operation Lock)     (2) Limit Auto Temp: Der Temperaturbereich kann in der Betriebsart Automatisch geändert                                                                                                    | Image: Contract of the second second seco                          |  |
| <ul> <li>Zur Umschaltung der Einstellung drücken Sie die Taste [ ON/OFF].</li> <li>1 no1: Die Einstellung der Bedienungssperre (Operation Lock) gilt für alle<br/>Tasten außer der [ ON/OFE]. Taste</li> <li>Wenn eine andere Einstellung als OFF gewählt wird, werden die Temperaturbereichs-</li> </ul>                                                                                                    | Einstellungsnr. 1 = Simultaner Betrieb - Innenanlagen-Ausgleich<br>(a) Die Einstellungen der Schritte (a) bis ⑦ sind angemeldet.<br>Wird die Taste (E) [ 다キ:: a gedrückt, blinken die Betriebs- und die Einstellungsnummer und die Anmeldung ist beendet. Wechseln die blinkenden Betriebs- und                                                                                                    |  |
| © no2: Die Einstellung der Bedienungssperre gilt für alle Tasten.<br>③ OFF (Anfängliche Einstellungswert):                                                                                                    | Einstellnummern zu einer ständigen Anzeige, ist die Einstellung beendet.                                                                                                    |  |
| <ul> <li>Die Einstellung der Bedienungssperre wird nicht vorgenommen.</li> <li>* Damit die Bedienungssperre (Operation Lock) in der normalen Anzeige gültig<br/>ist, müssen Sie die [FILTER]-Taste gedrückt halten und währenddessen</li> <li>Um die Temperatur zu erhöhen oder zu verringern, drücken Sie die Taste [ † TEMP.<br/>(▽) oder (△)].</li> </ul>                                                                                                    | * Erscheint "– –" als Betriebs- und Einstellungsnummer und blinkt " 28 " in der Anzeige Baumtemperatur, ist die Kommunikation möglichenweise unnormal                                                                                                    |  |
| die Taste [U ON/OFF] zwei Sekunden lang drücken, nachdem Sie die obi-<br>ge Einstellung durchgeführt haben.<br>(2) Einstellung der Benutzung der Betriebsart Automatisch                                                                                                    | Prüfen Sie, ob in der Nähe der Übertragungskabel Störfrequenzen auftreten.         ③ Zur Wahl weiterer Funktionen wiederholen Sie die Schritte ③ bis ⑧.                                                                                                    |  |
| <ul> <li>Einstellbarer Bereich</li> <li>Einstellbarer Bereich</li> <li>Betriebsart Kühlen/Trocknen: Untergrenze: 19°C bis 30°C Obergrenze: 30°C bis 19°C</li> <li>Betriebsart Heizen: Untergrenze: 17°C bis 28°C Obergrenze: 28°C bis 17°C</li> </ul>                                                                                                    | (i) Auswahl Abschlußfunktion<br>Drücken und halten Sie die Tasten (A) [FILTER] und (B) [TEST] gleichzeitig für zwei Sekunden oder länger.<br>Nach einiger Zeit wird die Eugktionsauswahl-Anzeige gelöscht und die Fernbedienung schaltet in die Aus-Anzeige der Klimaanlage zurück                                                                                                    |  |
| genommen werden.       Betriebsart Automatisch:       Untergrenze: 19°C bis 28°C Obergrenze: 28°C bis 19°C         • Zur Umschaltung der Einstellung drücken Sie die Taste [ ON/OFF].       • Der einstellbare Bereich hängt vom angeschlossenen Gerät ab (MrSlim-Geräte, Free-Plan-Geräte und Zwischentemperaturgeräte)                                                                                                    |                                                                                                    |  |
| Die Betriebsart Automatisch wird angezeigt, wenn diese Betriebsart<br>ausgewählt wird.<br>(2) OFF: Die Betriebsart Automatisch wird nicht angezeigt, wenn diese Be-                                                                                                    | * Schalten Sie die Klimaanlage für 30 Sekunden nach dem Beenden der Funktionsauswahl von der Fernbedienung aus nicht ein.                                                                                                    |  |
| <ul> <li>Zur Umschaltung der Einstellung drücken Sie die Taste [@ON/OFF].</li> <li>① Haupt: Die Fernbedienung fungiert als Hauptfernbedienung.</li> <li>② Neben: Die Fernbedienung fungiert als Nebenfernbedienung.</li> </ul>                                                                                                    | HINWEIS: Wurden Funktionen der Innenanlagen mit der Funktionsauswahl geändert, nachdem die Installation abgeschlossen wurde, markieren Sie die Funktion<br>immer durch ein O oder eine andere Markierung im entsprechenden Prüffeld der Tabelle 1.                                                                                                    |  |
| (2) Benutzung der Uhreinstellung CALL : Die Kontaktnummer kann eingegeben werden, wenn das Dis-                                                                                                    |                                                                                                    |  |
| <ul> <li>Zur Umschaltung der Einstellung drücken Sie die Taste [ ON/OFF].</li> <li>ON : Die Clock-Funktion kann benutzt werden.</li> <li>DE: Die Clock-Funktion kann benutzt werden.</li> <li>Eingabe der Kontaktnummern</li> <li>Zur Eingabe der Kontaktnummern gehen Sie wie folgt vor</li> </ul>                                                                                                    | 7       Selbsttest         Lassen Sie sich die Fehlerhistorie für jede Anlage an der Fernbedienung anzeigen.                                                                                                    |  |
| <ul> <li>(3) Einstellung der Timer-Funktion</li> <li>• Zur Umschaltung der Einstellung drücken Sie die Taste [ ⊕ ON/OFF] (Wählen</li> <li>• Zur Umschaltung der Einstellung drücken Sie die Taste [ ⊕ ON/OFF] (Wählen</li> </ul>                                                                                                    | <ul> <li>① Schalten Sie in den Selbsttest-Betrieb.</li> <li>② Stellen Sie die Adresse oder die Adresse des Kühlsystems ein, die Sie prüfen möchten.</li> <li>② Wird die Taste ⊕ [CHECK] zweimal nacheinander, innerhalb von drei<br/>Sekunden gedrückt, wird die nachfolgende Abbildung angezeigt.</li> <li>③ Stellen Sie die Adresse oder die Adresse des Kühlsystems ein, die Sie prüfen möchten.</li> <li>Werden die Tasten ⊕ [H] TEMP. (▽) und (△)] gedrückt, erhöht oder verringert sich<br/>die Adresse zwischen 01 und 50 oder 00 und 15. Stellen Sie die Adresse oder Adres-</li> </ul>                                                                                                    |  |
| Sie einen der folgenden Einträge aus.).       Drücken Sie die Taste [⊖CLOCK (∨) Und (△)], um die Nummern einzustellen.         ① Wochenzeit schalt uhr (anfängliche Einstellung an der MA deluxe):       [4] -4. Einstellung der Anzeige         Der Wochen-Timer kann benutzt werden       (1) Temperatureinstellung in °C/°E                                                                                                    | se des Kühlsystems ein, die Sie prüfen möchten.                                                                                                    |  |
| <ul> <li>② Auto Zeit funktion Aus : Der Auto-Off-Timer kann benutzt werden.</li> <li>③ Einfnche zeit funktion (Voreinstellung bei MA smooth):</li> <li>① °C: Für die Temperatur wird die Einheit Celsius (°C) verwendet.</li> </ul>                                                                                                    |                                                                                                    |  |
| 2 VF : Fur die Temperatur wird die Einheit Fahrenneit (*F) verwendet.     2 VF : Fur die Temperatur wird die Einheit Fahrenneit (*F) verwendet.     2 VF : Fur die Temperatur wird die Einheit Fahrenneit (*F) verwendet.     2 (2) VF : Fur die Temperatur wird die Einheit Fahrenneit (*F) verwendet.     2 (2) VF : Fur die Temperatur wird die Einheit (*F) verwendet.     2 (2) VF : Fur die Temperatur wird die Einheit (*F) verwendet.     2 (2) VF : Fur die Temperatur wird die Einheit (*F) verwendet.     2 (2) VF : Fur die Temperatur wird die Einheit (*F) verwendet.     2 (2) VF : Fur die Temperatur wird die Einheit (*F) verwendet.     2 | Selbsttestadresse oder Selbsttestadresse des Kühlsystems Ungefähr drei Sekunden nach dem Andern der Betriebsart andert sich die Selbsttestadresse des Kühlsystems von einer blinkenden in eine ständige Anzeige und der Selbsttest beginnt.                                                                                                    |  |
| schalt uhr" nicht benutzt werden.       ① ON : Die Temperatur der Ansaugluft wird angezeigt.         (4) Kontaktnummer für den Fall von Fehlfunktionen       ② OFF: Die Temperatur der Ansaugluft wird nicht angezeigt.         • Zur Umschaltung der Einstellung der Geren Sie die Taste [-] ON/OEEI       ③ OFF: Die Temperatur der Ansaugluft wird nicht angezeigt.                                                                                                    |                                                                                                    |  |
| 201 Offischaltung der Einsteilung dir deken Sie die Paste [OON/OFF].     (3) Einstellung der automatischen Kühl-/Heizanzeige     (3) Einstellung der automatischen Kühl-/Heizanzeige     (3) Zur Umschaltung der Einstellung drücken Sie die Taste [O/O/OFF].     (1) ON : Entweder "Automatic cooling" (Automatisches Kühlen) oder "Automatic                                                                                                    | Image: Display the second second s                          |  |
| ② CALL **** **** :: Die eingestellten Kontaktnummern werden im Falle von Fehl-<br>funktionen angezeigt.          heating" (Automatisches Heizen) wird in der Betriebsart Automatisch ange-<br>zeigt.         DEE: Nur "Automatic" wird in der Betriebsart Automatisch angezeigt.                                                                                                    |                                                                                                    |  |
| (2) Gerätefunktionsauswahl Nur ausführen, wenn Änderungen mit einer Mr. SLIM Klimaanlage notwendig sind.                                                                                                    | GO     Fehlerhistorie zurücksetzen                                                                                                    |  |
| (Kann mit einem CITY MULTI-Steuersystem nicht ausgeführt werden.)<br>Stellen Sie, wenn erforderlich, die Funktionen jeder Innenanlage von der Fernbedienung aus ein. Die Funktionen jeder Innenanlage können nur an der Fernbedienung eingestellt werden.<br>Einstellung der Funktionen durch Auswahl aus der Tabelle 1.                                                                                                    |                                                                                                    |  |
| Funktionsauswahl (Genaue Beschreibungen der Funktionseinstellungen und den Betrieb der Innenanlagen finden Sie im Installationshandbuch der Innenanlage.)         Funktion       Einstellungen       Betriebsnummer       Einstellungsnummer       Prüfen       Objekt-Anlagenadressennummer                                                                                                    | Wird die Taste <sup>(1)</sup> [ <sup>(2)</sup> MENU] zweimal innerhalb von drei Sekunden gedrückt, Wurde die Fehlerhistorie zurückgesetzt, sehen Sie die folgende Anzeige.                                                                                                    |  |
| Automatische Wiederherstel-<br>lung nach Netzstromausfall     Nicht verfügbar     01     1     Anlagenadressennummer 00       Erkonnung der<br>Erkonnung der     Betriebsdurchschnitt der Innenanlage     02     1     1                                                                                                    | blinkt die Selbsttestadresse oder Kühlsystemadresse. War die Fehlerhistorie nicht korrekt zurückgesetzt, wird der Fehler weiterhin angezeigt.                                                                                                    |  |
| Einstellung durch Fernbedienung der Innenanlage         02         2           Innentemperatur         Interner Sensor der Fernbedienung         02         3           Nicht unterstützt         03         1         bei allen Innenanlagen durch-                                                                                                    | (5) Selbsttest zurücksetzen                                                                                                    |  |
| LOSSNAY-Verbindung         Unterstützt (Innenanlage nicht mit Außen-Lufteinlaß ausgestattet)         03         2         geführt werden.           Unterstützt (Innenanlage mit Außen-Lufteinlaß ausgestattet)         03         3         3         1                                                                                                    | Es gibt die folgenden zwei Möglichkeiten, einen Selbsttest zurückzusetzen.<br>Drücken Sie die Taste ⊕ [CHECK] zweimal innerhalb von drei Sekunden → Selbsttest wird zurückgesetzt und Rückkehr zum Status vor dem Selbsttest.<br>Taste ⊕ [ ⊕ ON/OEE] drücken. → Selbsttest wird zurückgesetzt und die Innenanlage stoppt.                                                                                                    |  |
| Autobetrieb         Energiesparmodus automatisch eingeschaltet         05         2           100 Std.         07         1         Anlagen-Adressennummer 01                                                                                                    | (Ist ein Betrieb nicht möglich, ist diese Operation wirkungslos.)                                                                                                    |  |
| Pitterzeichen     2500 Std.     07     2     bis 04 oder AL       Keine Filterzeichenanzeige     07     3       Leise     08     1                                                                                                    | Prüfen Sie zuerst die Anzeige der Spannungsversorgung.     Eehlt die normale Spannung (DC, 12V) an der Fernhedienung, leuchtet                                                                                                    |  |
| Gebläsegeschwindigkeit     Standard     08     2       Hohe Decke     08     3       Anzahl der Lutteuelässe     4 Richtungen     09     1                                                                                                    | die Anzeige der Spannungsversorgung nicht.<br>Leuchtet die Spannungsanzeige nicht, prüfen Sie die Kabel der Fernbe-                                                                                                    |  |
| Anzahi der Lutauslasse         3 Richtungen         09         2         Diese Einstellungen können           Installierte Optionen         Nicht unterstützt         10         1         bei jeder Innenanlagen durch-<br>geführt werden.                                                                                                    | © Schalten Sie in den Prüfbetrieb der Fernbedienung.                                                                                                    |  |
| Auf/ab Flügelzellen<br>Einstellung     Keine Flügelzellen     11     1       Mit Flügelzellen (Satz Nummer 1)     11     2       Mit Flügelzellen (Satz Nummer 2)     11     3                                                                                                    | Sekunden oder länger gedrückt, wird die nachfolgende Abbildung<br>angezeigt.                                                                                                    |  |
| EnergieversparenderAusgeschaltet121LuftflussEingeschaltet122                                                                                                    |                                                                                                    |  |
| Luftbefeuchter     Nicht unterstützt     13     1       Unterstützt     13     2                                                                                                    | ③ Ergebnis der Fernbedienungspr üfung       Wenn die Fernbedienung fehlerhaft funktioniert                                                                                                    |  |
| HINWEIS: Wurden Funktionen der Innenanlagen mit der Funktionsauswahl geändert, nachdem die Installation abgeschlossen wurde, markieren Sie die Funktion immer durch ein 🔿 oder eine andere Markierung im entsprechenden Prüffeld der Tabelle 1.                                                                                                    | (Fehleranzeige 1) "NG" blinkt → Sende-/Empfangsschaltkreis der Fernbedienung fehlerhaft                                                                                                    |  |
| [Funktion Auswahlablauf]<br>Sehen Sie sich zuerst den Funktionsablauf an. Als Beispiel wird nachfolgend die Einstellung der "Raumtemperatur-Messposition" in Tabelle 1 gezeigt.<br>(Den aktuellen Einstellvorgang sehen Sie in [Einstellverfahren] ① bis @ )                                                                                                    |                                                                                                    |  |
| ① Prüfung der Inhalte der Funktionsauswahl.                                                                                                    | Sino an der Fernbedienung keine Probleme testzustellen, prüten Sie andere Ursachen. Umschaltung der Fernbedienungen ist notwendig.                                                                                                    |  |
| © Scnalten Sie in den FUNK HUNSAUSWAHL-Betrieb.<br>(Drücken Sie gleichzeitig im AUS-Status der Fernbedienung die Tasten ⓐ und ⓑ.)                                                                                                    | (1  emericance  2) to 0000 to be that introver the control introver the control introve |  |
| ③ Kunisystemaaresse angegeben       → 00 (Außenanlagenangabe)<br>(Nicht notwendig bei einem Kühlsystem.)         ④ Anlagen-Adressennummer angegeben → 00 (Innenanlagenangabe)                                                                                                    | KL             Störfrequenzen auf dem Übertragungskabel oder der Innenanlage bzw. an-        "Datenfehler-Zähler" ist der Unterschied zwischen der Anzahl der Datenbits, die die Fernbedienung sen-                                                                                                    |  |
| ( tasten () und () - Betrieb)<br>() Anmeldung (Taste ()) d'Angegebene Innenanlage→<br>Ventilatorbetrieb)<br>JA<br>() Angegebene Innenanlage→<br>Ventilatorbetrieb)                                                                                                    | dere Fernbedienungen sind fehlerhaft. Prüfung des Übertragungskabels und der anderen Fernbedienungen. det und der Anzahl der Datenbits, die aktuell an das Übertragungskabel geschickt werden. In diesem Fall werden die Sendedaten durch Störfrequenzen usw. gestört. Prüfen Sie das Übertragungskabel.                                                                                                    |  |
| NEIN     Kühlsystemadresse- und<br>Anlagen-Adressennummer     ©     ©     ©     ©     ©     ©     ©     ©     ©     ©     ©     ©     ©     ©     ©     ©     ©     ©     ©     ©     ©     ©     ©     ©     ©     ©     ©     ©     ©     ©     ©     ©     ©     ©     ©     ©     ©     ©     ©     ©     ©     ©     ©     ©     ©     ©     ©     ©     ©     ©     ©     ©     ©     ©     ©     ©     ©     ©     ©     ©     ©     ©     ©     ©     ©     ©     ©     ©     ©     ©     ©     ©     ©     ©     ©     ©     ©     ©     ©     ©     ©     ©     ©     ©     ©     ©     ©     ©     ©     ©     ©     ©     ©     ©     ©     ©     ©     ©     ©     ©     ©     ©     ©     ©     ©     ©     ©     ©     ©     ©     ©     ©     ©     ©     ©     ©     ©     ©     ©     ©     ©     ©     ©     ©     ©     ©     ©     ©     ©     ©     ©                                                                                                    | Sendedaten ert der Übstreamenteitel                                                                                                    |  |
| $ \begin{array}{c c} (7) \ \ \ \ \ \ \ \ \ \ \ \ \ \ \ \ \ \ \$                                                                                                    | Sendedaten auf dem Übertragungskabel                                                                                                    |  |
|                                                                                                    | Wird die Taste (H) [CHECK] für fünf Sekunden oder länger gedrückt gehalten, wird die Prüfung der Fernbedienung zurückgesetzt und die "PLEASE WAIT" (BITTE WARTEN) und RUN (BETRIEB)-Lampen blinken. Ungefähr 30 Sekunden später schaltet die Fernbedienung in den Status vor der Prüfung.                                                                                                    |  |
| JA<br>(1) Anzeige Abschlußfunktion (Tasten (2) und (8) gleichzeitig drücken.)<br>(6)                                                                                                    | <b>MITSUBISHI ELECTRIC CORPORATION</b> <sup>8</sup>                                                                                                    |  |
|                                                                                                    |                                                                                                    |  |

4